## Firma digital del contrato - Proveedor

Descarga del contrato y firma digital

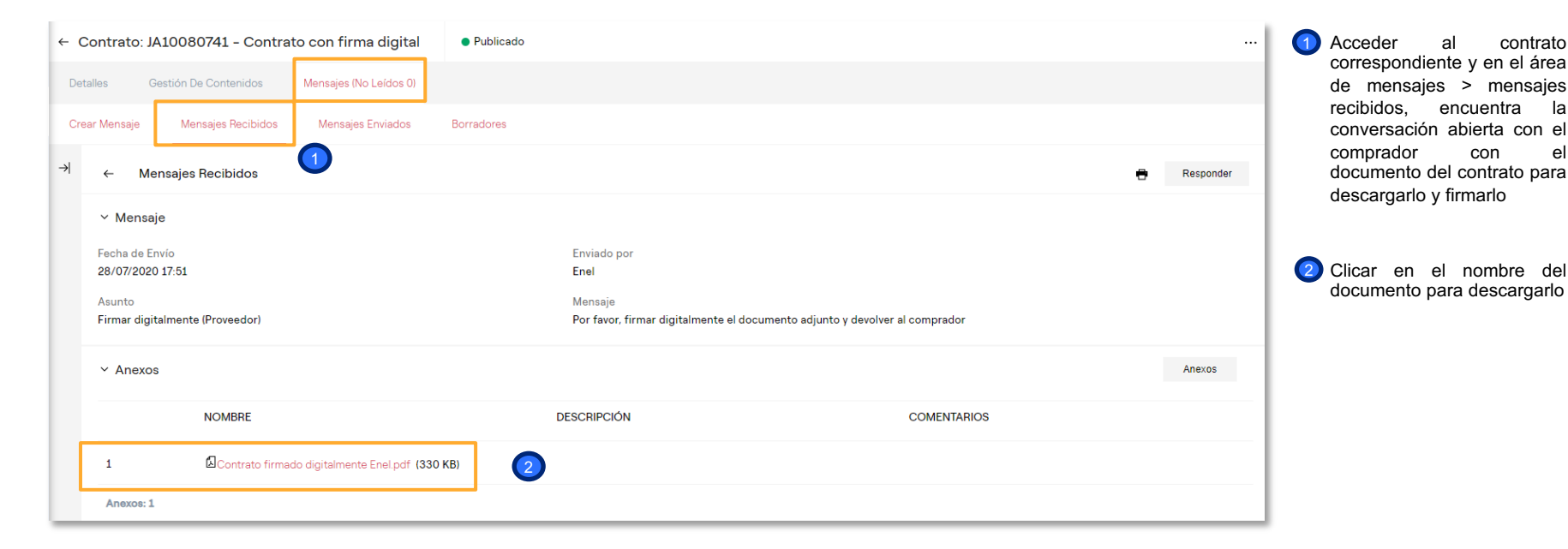

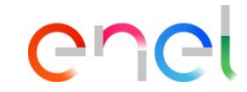

la

el

Training - WeBUY

## Firma digital del contrato - Proveedor

## Descarga del contrato y firma digital

| trato: JA10080741 - Contrato con firma digital • Pu | blicado                                   | Volver Atrás Guardar Como Borrador Enviar Mensa |
|-----------------------------------------------------|-------------------------------------------|-------------------------------------------------|
| Lista de Mensajes                                   | •                                         |                                                 |
| ∽ Mensaje                                           | 4                                         |                                                 |
| Asunto                                              | Mensaje                                   |                                                 |
| Re: Firmar digitalmente                             | Devuelvo el contrato firmado digitalmente |                                                 |
|                                                     |                                           |                                                 |
|                                                     |                                           |                                                 |
|                                                     |                                           |                                                 |
|                                                     |                                           |                                                 |
| ✓ Anexos                                            |                                           | 3<br>Anexos                                     |
| NOMBRE                                              | DESCRIPCIÓN                               | COMENTARIOS                                     |
| 1 Contrato firmado digitalmente Enel.pdf (177 KB)   |                                           |                                                 |
| Anexos: 1                                           |                                           |                                                 |
| ✓ Lista De Destinatarios                            |                                           |                                                 |
| DESTINATARIO                                        |                                           |                                                 |
| 1 Enel                                              |                                           |                                                 |

## enel

5

Una vez descargado, el proveedor debe seguir el procedimiento de firma digitalmente con un *token* de un ente certificador o firmarlo manualmente.

Cuando se tenga firmado, debe cargarlo en WeBUY y volver a enviarse al comprador contestando al mensaje que éste le había enviado previamente a través del área de Mensajes

- Para cargarlo, clicar en "Anexos" y subir el documento
- Incluir un mensaje para el comprador

5 Clicar en Enviar Mensaje